# Your Guide to Life365's Online Portal

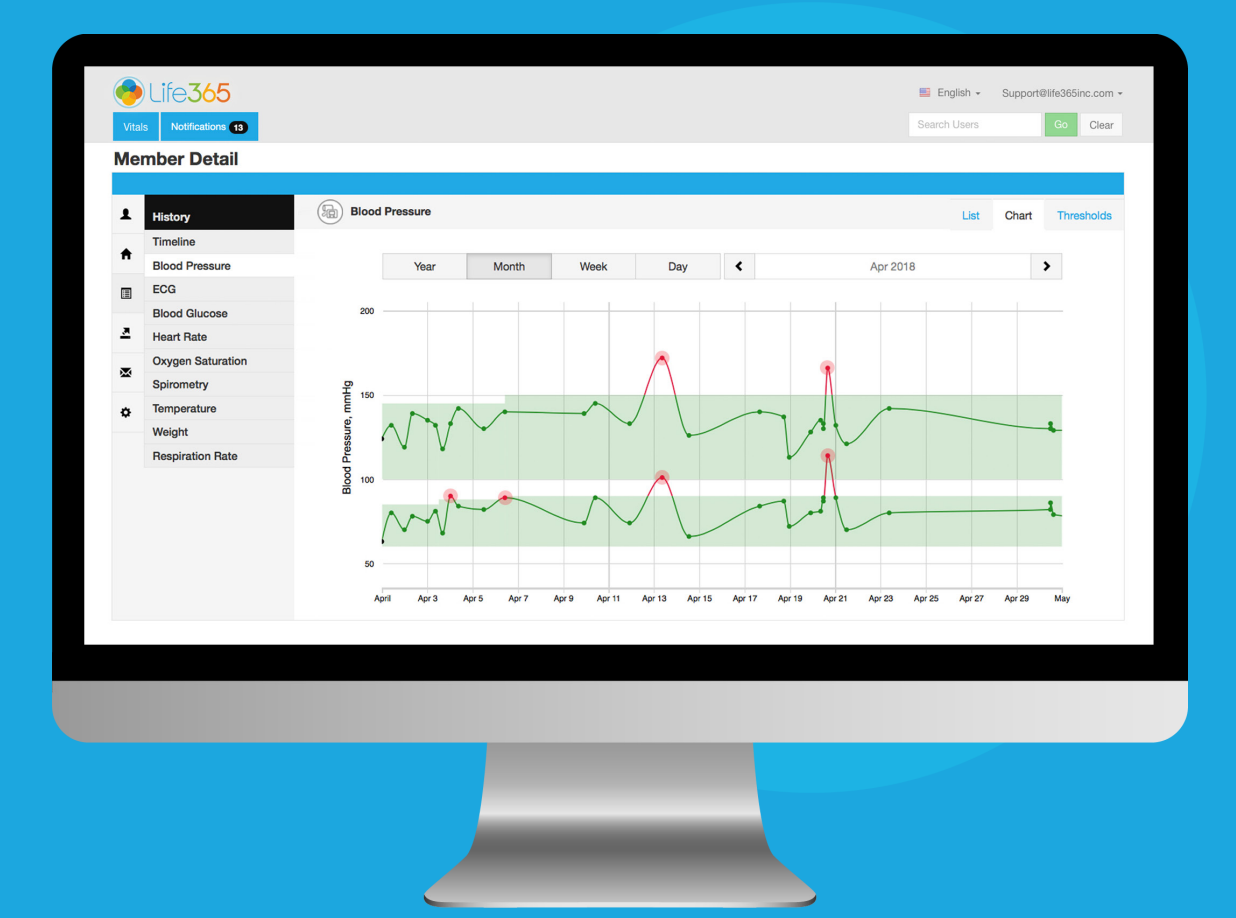

#### CARE COORDINATOR: MONITORING YOUR MEMBER POPULATION

LIFE365, INC 2020© CPUG-POP

#### **Coordinator Portal Core Functions**

- 1 Review Member Populations Health Data
- 2 Establish Vital Thresholds for Members
- 3 Review Notifications for Breached Threshold Parameters
- 4 Assign, Remove, & Reassign Smart Devices
- 5 Graphing & Trending Functions
- 6 Create Reminders for Members
- 7 Review Survey Responses

## Contents

| View & Edit Member Profile & Details | 1  |
|--------------------------------------|----|
| Hospital Admission Status            | 2  |
| Record & Review Notes                | 3  |
| View Member Vitals                   | 4  |
| Vitals: List View                    | 5  |
| Vitals: Chart View                   | 6  |
| Create Vital Thresholds              | 7  |
| Export Vitals Data                   | 8  |
| Set Notifications                    | 9  |
| Set Display Options                  | 10 |

#### View & Edit Member Profile Info

| Member Detail                                                                                     |                                             |                                                         |                                                                                         | •                                                                                | View & Edit Members profi                                                                                                    | le within Profile <mark>(A)</mark> .                                                                      |
|---------------------------------------------------------------------------------------------------|---------------------------------------------|---------------------------------------------------------|-----------------------------------------------------------------------------------------|----------------------------------------------------------------------------------|----------------------------------------------------------------------------------------------------|----------------------------------------------------------------------------------------------------|
| Jen Smith, 22 yrs<br>Profile<br>G Management Details<br>Notes<br>↑ Dashboard<br>History<br>Export | • Email<br>First Name<br>Last Name<br>Phone | Profile<br>jsmith@yahoo.<br>Jen<br>Smith<br>602-333-333 | com<br>Member Detail<br>Jen Smith, 22 yrs                                               |                                                                                  | View & Edit Members deta<br>Details <b>(B)</b> .                                                                                       | ils within Management<br>View & Edit information<br>such as:                                              |
| <ul> <li>Notifications</li> <li>Display Options</li> </ul>                                        | Group<br>Site                               | Life365, Inc.<br>Tempe<br>Save                          | Profile Management Details Notes Dashboard History Export Notifications Display Options | B<br>Date of B<br>Gen<br>Preferred Langua<br>Condit<br>Ur<br>Gluca<br>Hei<br>Wei | inth Year   wonth Day   inth ion CHF Diabetes ion CHF Diabetes ion CHF Diabetes ion CHF Diabetes ion 141 Ibs. tus None   Admitted Save | Preferred Language<br>Condition<br>Email Address<br>Contact Number<br>Admission Status<br>Height & Weight |

## View & Edit Member Profile Info: Hospital Admission Status

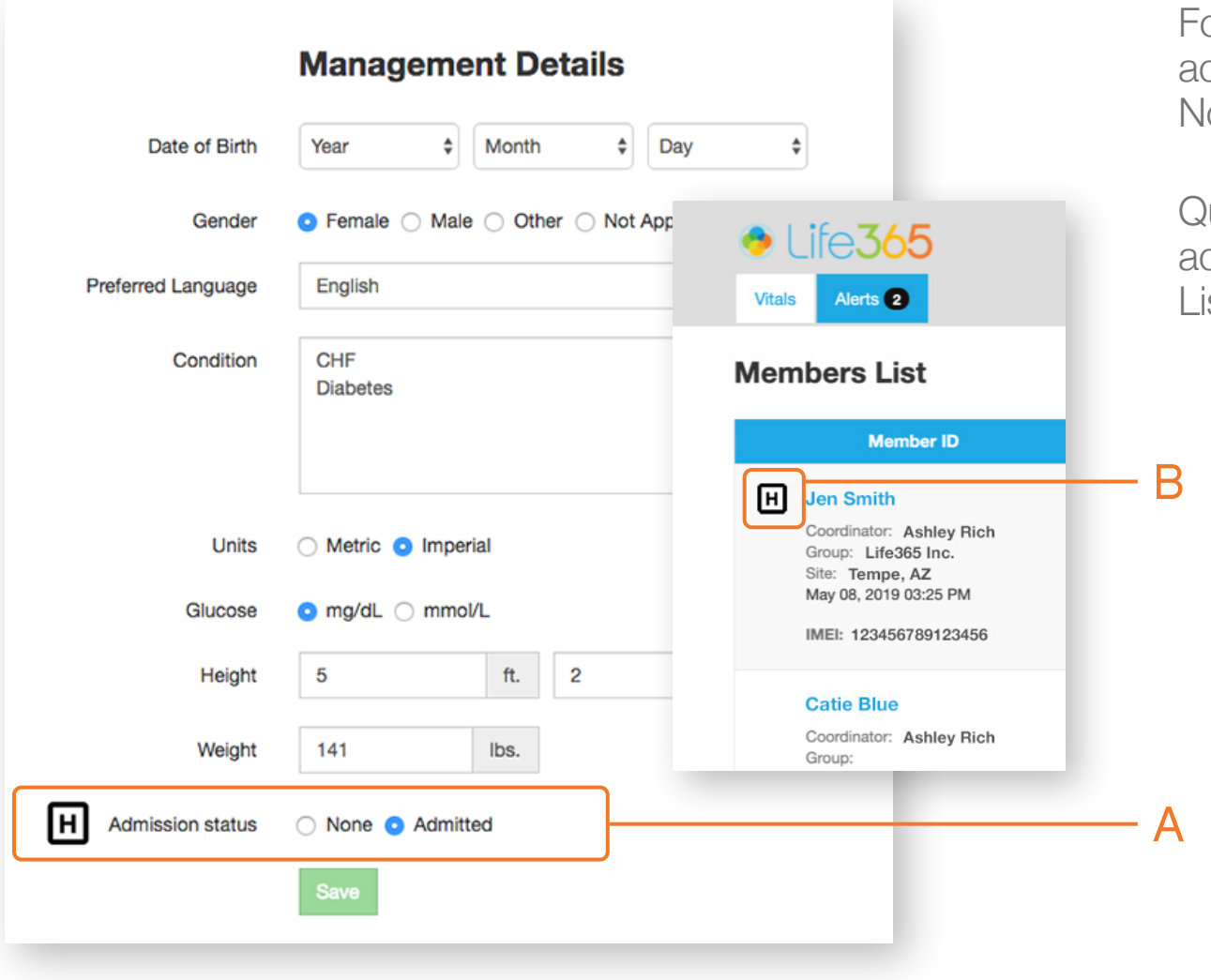

For Members admitted to hospital, adjust the Admission Status from None to Admitted (A).

Quick-view your Members admission status on the Members List Dashboard (B).

#### Record & Review Notes

| Jen Smith, 22 yrs    |                                                                                            |                             |
|----------------------|--------------------------------------------------------------------------------------------|-----------------------------|
| L Profile            | Called Jen who informed me of a blood pressure medication change.                          |                             |
| C Management Details | Medication changed on 01/15/2020.                                                          | ĥ                           |
| Notes A              | Save C                                                                                     | Export as CSV Export as PDF |
| ♠ Vitals             | February 14, 2019 08:11 PM         Member Jen Smith had a doctors appointment on 2/13/2019 |                             |
| History              |                                                                                            |                             |
| Export               |                                                                                            |                             |
| Notifications        |                                                                                            |                             |
| Display Options      |                                                                                            |                             |

Record and review notes within the Notes Tab (A).

Record Notes within the provided space (B) & Select Save when completed (C).

Review previously recorded notes within the space below (D).

support@life365inc.com | 3

## View Member Vitals

| Jen Smith, 22 yrs                                 |                                         |                                          |                                        |     |                |
|---------------------------------------------------|-----------------------------------------|------------------------------------------|----------------------------------------|-----|----------------|
| Profile     Management Details                    | Blood Pressure<br>112/72 mmHg<br>78 bpm | ECG<br>No measurements at the<br>moment. | Blood Glucos<br>99 mg/dL<br>After Meal | e   | Heart Rate     |
| Vitals                                            | 11/19/2019 09:05                        |                                          | 10/16/2019 07:40                       |     |                |
| History                                           | Oxygen Saturatio                        | n 🗕                                      |                                        | Ī   |                |
| <ul> <li>Export</li> <li>Notifications</li> </ul> | 85 bpm<br>11/26/2019 10:16              |                                          |                                        | В   |                |
| Display Options                                   |                                         |                                          |                                        |     |                |
|                                                   |                                         |                                          |                                        |     |                |
|                                                   |                                         | View a measu                             | urement                                | Vie | w all measurem |

## View Member Vitals: List View

\*For more information on individual measurement records, please refer to document *Notifications Workflow for Breached Threshold Parameters.* 

Selecting a measurement type ( within the Vitals Tab will display the measurement type records in List View.

| Jer      | n Smith, 22 yrs   |                  |                |                 |            |         |                 |
|----------|-------------------|------------------|----------------|-----------------|------------|---------|-----------------|
| 1        | History           | Blood Pressure   |                |                 |            | List Cł | nart Thresholds |
| e:       | Timeline          |                  |                |                 |            |         |                 |
| ى        | Blood Pressure    | Date             | Systolic, mmHg | Diastolic, mmHg | Pulse, bpm | Status  |                 |
|          | ECG               | 01/22/2020 15:45 | 125            | 81              | 68         | N/A     | Details         |
|          | Blood Glucose     | 01/22/2020 12:00 | 130            | 86              | 68         | N/A     | Details         |
| A        | Heart Rate        |                  |                |                 |            |         |                 |
| =        | Oxygen Saturation | 01/22/2020 11:47 | 137            | 96              | 68         | N/A     | Details         |
| <u> </u> | Spirometry        | 01/22/2020 11:45 | 136            | 93              | 64         | N/A     | Details         |
| <u>.</u> | Temperature       | 01/21/2020 16:40 | 140            | 90              | 68         | NI/A    | Details         |
|          | Weight            | 01/21/2020 10.40 | 140            | 50              | 00         | 11/7    | Dotano          |
| ×        | Respiration Rate  | 01/21/2020 14:47 | 158            | 97              | 83         | N/A     | Details         |
| ۵        |                   |                  |                |                 |            | •       |                 |
|          |                   |                  |                |                 |            |         |                 |

Add comments for individual measurement records by Selecting the measurement.

Status column will reflect a measurement record that had a Moderate or High Breach .

# View Member Vitals: Chart View

Select Chart (A) to view a measurement types records in Chart view.

Filter your Chart search by: Year, Month, Week, or Day

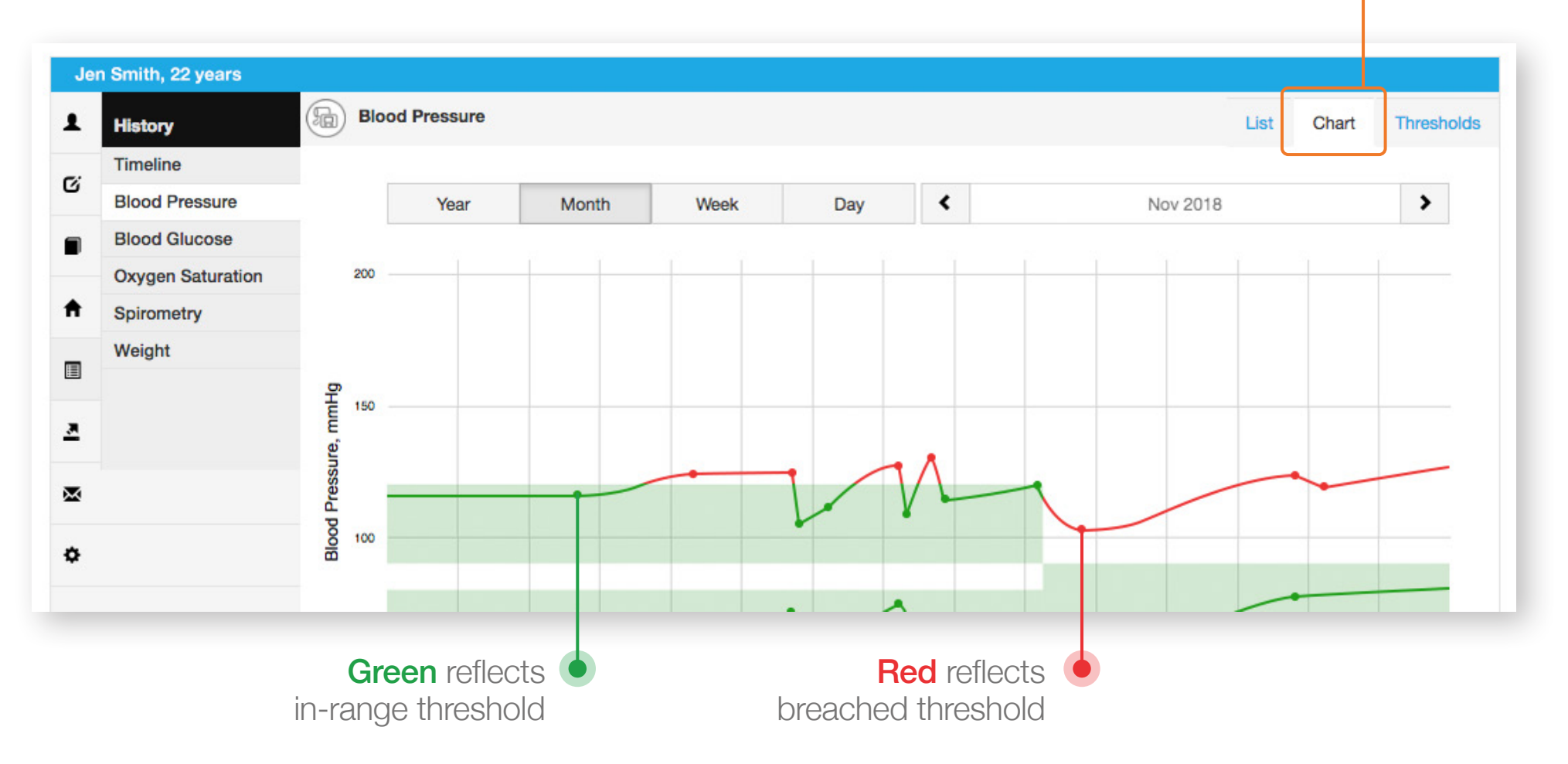

A

## Create Vital Thresholds

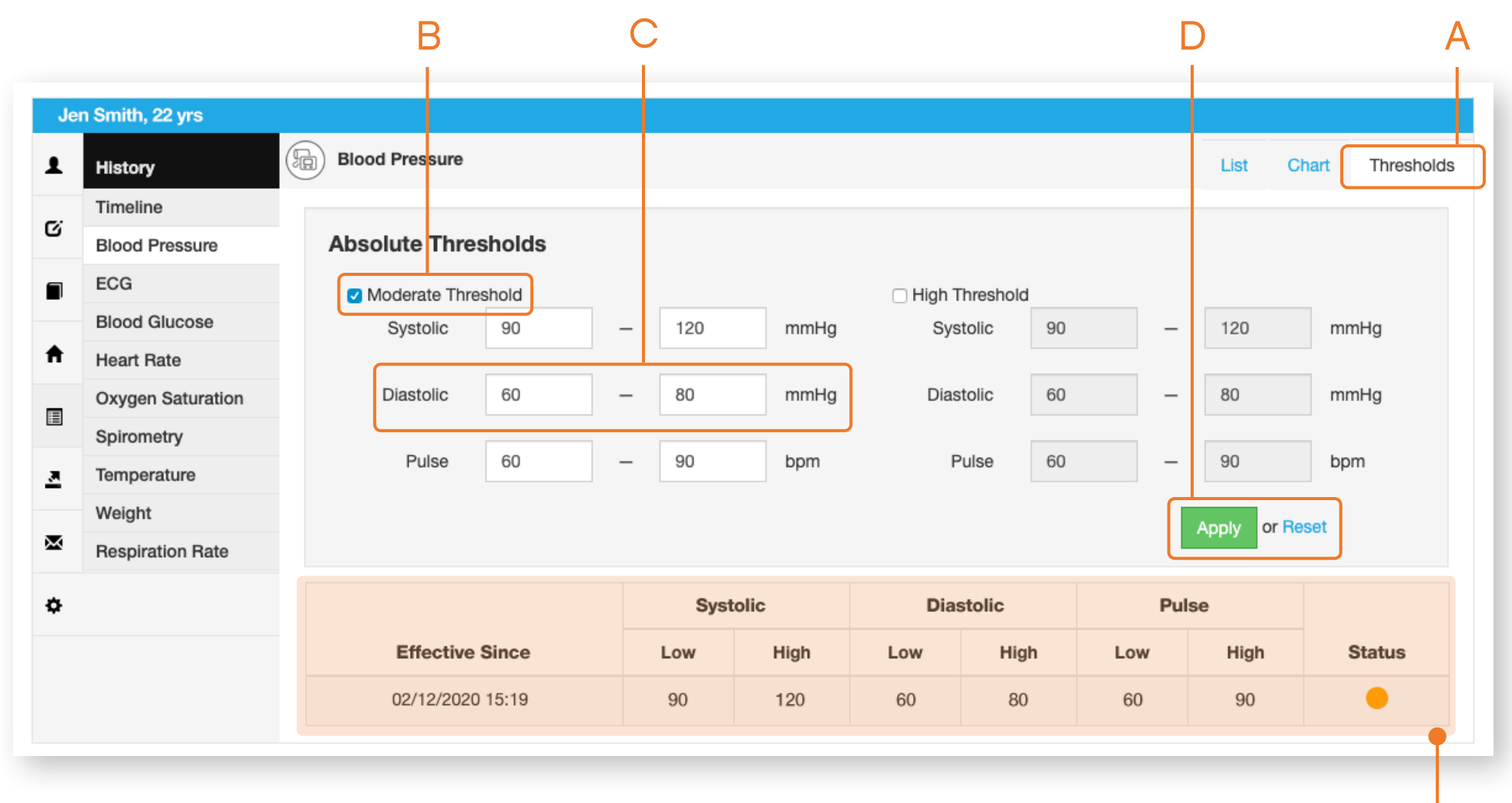

Select Thresholds (A) to create vital threshold parameters. Create Moderate & High threshold parameters by enabling the checkbox (B). Enter the threshold (C). Select Apply when completed (D).

Review historical threshold parameters below.

## Export Vitals Data

| Jen Smith, 22 years                                                                         | Export                                                                                                    | Select Export Tab.                                                                                                    |
|---------------------------------------------------------------------------------------------|----------------------------------------------------------------------------------------------------|----------------------------------------------------------------------------------------------------|
| 🖸 Management Details                                                                        | Period                                                                                                    |                                                                                                    |
| <ul> <li>Notes</li> <li>Vitals</li> </ul>                                                   | February 06, 2019 – March 07, 2019 -<br>Measurements                                                                                           | Select a custom period.                                                                                                    |
| <ul> <li>History</li> <li>Export</li> <li>Notifications</li> <li>Display Options</li> </ul> | Everything Activity Heart Rate Temperature Blood Glucose Oxygen Saturation Weight Blood Pressure Respiration Rate ECG Spirometry Report Format | Check the measurement type(s).                                                                                                    |
|                                                                                             | Reminders  Report Format  Report Format  Resurement Type  Image: Second seconds  Export as a single CSV  Send via Email  Send via Email        | <ul> <li>For Report Format PDF, check either<br/>Measurement Type or Timeline when<br/>exporting.</li> <li>For Report Format CSV, Check Include<br/>All Available Medical Records to export<br/>all Member Population vitals data. Check<br/>Export as a Single CSV to export on<br/>1-file.</li> <li>Check Send via Email &amp; Select Get Report or, only</li> </ul> |
|                                                                                             | Get Report Please specify measurement types for the report.                                                                                    | Select Get Report to download report.                                                                                                    |

# Set Notificaitons

| Profile            | Measurements      |               |          |                            |
|--------------------|-------------------|---------------|----------|----------------------------|
| Management Details | Management        | On New measu  | irement  | On Exceeding the threshold |
| Notes              | Measurement Type  | Notifications | 🗆 E-mail | 🗆 E-mail                   |
| -                  | Blood Glucose     |               |          |                            |
| Vitals             | Blood Pressure    |               |          |                            |
| History            | ECG               |               |          | N/A                        |
| Export             | Heart Rate        |               |          |                            |
| Export             | Respiration Rate  |               |          |                            |
| Notifications      | Oxygen Saturation |               |          | 0                          |
| Display Options    | Spirometry        |               |          |                            |
|                    | Temperature       |               |          |                            |
|                    | Weight            |               |          |                            |

Select Notifications (A).

For column **On New Measurement (B)**, check measurement type boxes to receive Notifications via the Notifications Tab or E-mail.

For column **On Exceeding the Threshold (C)**, check measurement type boxes to received breached threshold parameter notifications via E-mail.

Select Apply when Completed (D).

## Set Display Options

| elect Display<br>ptions | <ul> <li>Select Apply<br/>when Completed.</li> </ul>          | F<br>unc<br>types to viv | For the Dashboard column, •<br>uncheck/check measurement |                                   |  |  |
|-------------------------|---------------------------------------------------------------|--------------------------|----------------------------------------------------------|-----------------------------------|--|--|
|                         |                                                               | types to vie             |                                                          | itais page).                      |  |  |
| Jen Smith, 22 years     |                                                               |                          |                                                          |                                   |  |  |
| Profile                 |                                                               |                          | Show in                                                  |                                   |  |  |
| C Management Details    | Measurement Type                                              | 🗆 Menu                   | Dashbo                                                   | Dard                              |  |  |
|                         |                                                               |                          |                                                          | as chart                          |  |  |
| Notes                   | Activity                                                      |                          |                                                          | N/A                               |  |  |
| A                       | Blood Pressure                                                |                          |                                                          | N/A                               |  |  |
| Vitals                  | ECG                                                           |                          | 0                                                        | N/A                               |  |  |
| History                 | Blood Glucose                                                 | ۵                        | 0                                                        | N/A                               |  |  |
|                         | Heart Rate                                                    |                          |                                                          | N/A                               |  |  |
| Export                  | Oxygen Saturation                                             | ۲                        | ø                                                        | 0                                 |  |  |
| Notifications           | Spirometry                                                    | ۵                        | Ø                                                        | N/A                               |  |  |
|                         | Temperature                                                   | 0                        | 0                                                        | N/A                               |  |  |
| Display Options         | Weight                                                        | Ø                        | •                                                        | N/A                               |  |  |
|                         | Respiration Rate                                              |                          |                                                          | N/A                               |  |  |
|                         | Apply                                                         |                          |                                                          |                                   |  |  |
|                         |                                                               |                          |                                                          |                                   |  |  |
| unch                    | For the Menu column<br>neck/check measuremen<br>types to view | , •<br>t                 | Chec<br>Selec                                            | k/uncheck by<br>ting the box(es). |  |  |